## คู่มือการตั้งค่า Windows PC / Notebook / Mobile สำหรับบริการ WiFi OAE

## การตั้งค่าสาหรับการใช้งาน OAE-WiFi สำหรับ SSID OAE\_Cooperate

โดยการตั้งค่า OAE-WiFi นั้นจะใช้สำหรับเจ้าหน้าที่ของสำนักงานเศรษฐกิจการเกษตรเท่านั้นโดยใช้ User และ Password ของ AD สำหรับ Login ซึ่งการตั้งค่าเครื่อง Windows PC หรือ Notebook โดยใช้ Wireless Network Connection สำหรับ <u>Windows 8 หรือ 10</u>

ขั้นตอนแรก: ต้องทำการ Check Certificate ที่มีชื่อว่า ISE.oae.go.th

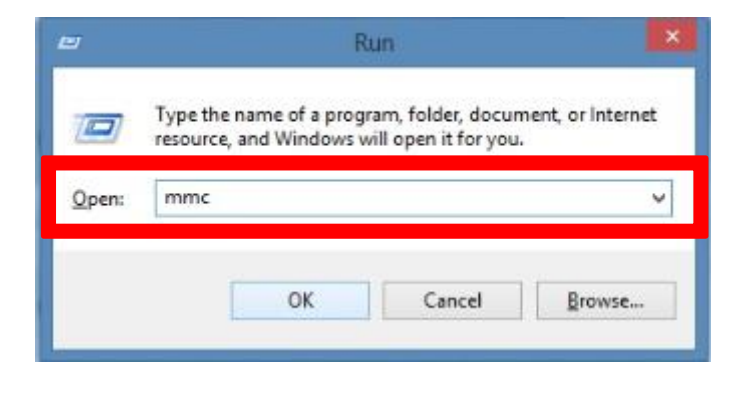

โดยกดปุ่มรูป Windows 🔎 + R แล้วใช้ Command : mmc แล้ว OK เพื่อเข้าไป Check Certificate

#### วิธีการ Check Certificate ISE.oae.go.th

|                                       |                              |                  |                                          | Console1 - [Console Root] |         |
|---------------------------------------|------------------------------|------------------|------------------------------------------|---------------------------|---------|
| File /                                | Action View Favorites<br>Jew | Window<br>Ctrl+N | Help                                     |                           | - 8     |
| 0                                     | )pen                         | Ctrl+O           |                                          |                           | Actions |
| Save<br>Save As<br>Add/Remove Snap-in | Ctrl+S                       |                  | There are no items to show in this view. | Console Root              |         |
|                                       | Ctrl+M                       |                  |                                          | More Actions              |         |
| Re                                    | ecent File                   |                  |                                          |                           |         |
| Ð                                     | xit                          |                  |                                          |                           |         |
|                                       |                              |                  |                                          |                           |         |
|                                       |                              |                  |                                          |                           |         |
|                                       |                              |                  |                                          |                           |         |
|                                       |                              |                  |                                          |                           |         |
|                                       |                              |                  |                                          |                           |         |
|                                       |                              |                  |                                          |                           |         |
|                                       |                              |                  |                                          |                           |         |
|                                       |                              |                  |                                          |                           |         |
|                                       |                              |                  |                                          |                           |         |
| ables you                             | u to add snap-ins to or remo | ove them fro     | m the snap-                              | -in console.              |         |

จากนั้นเลือก File >> Add/Remove Snap-in

| inap-in               | Vendor        | ^ | Console Root                | Edit Extensions |
|-----------------------|---------------|---|-----------------------------|-----------------|
| ActiveX Control       | Microsoft Cor |   | Certificates - Current User | Remove          |
| Authorization Manager | Microsoft Cor | - |                             |                 |
| Certificates          | Microsoft Cor |   |                             | Marrielle       |
| Component Services    | Microsoft Cor | T |                             | Move Up         |
| Computer Managem      | Microsoft Cor |   |                             | Move Down       |
| Device Manager        | Microsoft cor |   | 1 >                         |                 |
| Event Viewer          | Microsoft and |   |                             |                 |
| Ender                 | Microsoft Cor |   |                             |                 |
| Group Policy Object   | Microsoft Cor |   |                             |                 |
| IP Security Monitor   | Microsoft Cor |   |                             |                 |
| IP Security Policy M  | Microsoft Cor |   |                             |                 |
| Link to Web Address   | Microsoft Cor |   |                             | Advanced        |
| <u></u>               |               | * |                             | naranceann      |

จากนั้นเลือก Certificate >> กดปุ่ม Add >> OK

| 8                                | Console1 - [Console Root\Certificates - Current User] | ×                           |
|----------------------------------|-------------------------------------------------------|-----------------------------|
| File Action View Favorites       | Window Help                                           | _ 8                         |
| 🗇 🏟 🖄 📅 🧔 🗟 🚺                    |                                                       | 1                           |
| Console Root                     | Logical Store Name                                    | Actions                     |
| p tap centineates - current oser | Personal                                              | Certificates - Current User |
|                                  | I rusted Root Certification Authorities               | More Actions                |
|                                  | Intermediate Certification Authorities                |                             |
|                                  | Active Directory User Object                          |                             |
|                                  | Intrusted Publishers                                  |                             |
|                                  | Third-Party Root Certification Authorities            |                             |
|                                  | Trusted People                                        |                             |
|                                  | Client Authentication Issuers                         |                             |
|                                  | in an and the sea works                               |                             |
|                                  |                                                       |                             |
|                                  |                                                       |                             |
|                                  |                                                       |                             |
|                                  |                                                       |                             |
|                                  |                                                       |                             |
|                                  |                                                       |                             |
|                                  |                                                       |                             |
|                                  |                                                       |                             |

| File Action View Favorites                                                                                                    | Window Help                                                                                                    |                                                                                                    |                                                                                                    |                                                                                                    |                              | _ 8 × |
|----------------------------------------------------------------------------------------------------|----------------------------------------------------------------------------------------------------|----------------------------------------------------------------------------------------------------|----------------------------------------------------------------------------------------------------|----------------------------------------------------------------------------------------------------|------------------------------|-------|
| Console Root                                                                                                    | Issued To                                                                                                    | Issued By                                                                                                    | Expiration Date                                                                                                    | Intended Purpo                                                                                                    | Actions                      | _     |
| Personal     Trusted Root Certification     Certificates     Enterprise Trust     Intermediate Certification     Active Directory User Objee                                                               | Class 3 Public Primary Certificat Class 3 Public Primary Certification Au COMODO RSA Certification Au Copyright (c) 1997 Microsoft C Equifax Secure Certificate Auth GlobalSign Root CA                                                                                          | Baltimore CyberTrust Root<br>Class 3 Public Primary Certificatio<br>COMODO RSA Certification Auth<br>Copyright (c) 1997 Microsoft Corp.<br>Equifax Secure Certificate Authority<br>GlobalSign Root CA                                                                                                    | 5/13/2025<br>8/2/2028<br>1/19/2038<br>12/31/1999<br>8/22/2018<br>1/28/2028                                                                 | Server Authenti<br>Secure Email, C<br>Server Authenti<br>Time Stamping<br>Secure Email, S<br>Server Authenti                                                  | Certificates<br>More Actions | •     |
| <ul> <li>Trusted Publishers</li> <li>Untrusted Certificates</li> <li>Third-Party Root Certificat</li> <li>Trusted People</li> <li>Client Authentication Issue</li> <li>Smart Card Trusted Roots</li> </ul> | ISE coe.go.th     Introsoft Root Authority     Microsoft Root Certificate Auth     Microsoft Root Certificate Auth     Microsoft Root Certificate Auth     NO LIABILITY ACCEPTED, (c)97     Starfield Class 2 Certification A     Thave Timestamping CA     UTN-USERFirst-Object | to Daddy Class 2 Certification Au<br>SE.oae.go.th<br>Microsoft Authenticode(tm) Root<br>Microsoft Root Authority<br>Microsoft Root Certificate Authori<br>Microsoft Root Certificate Authori<br>Microsoft Root Certificate Authority :<br>NO LIABILITY ACCEPTED, (c)97 V<br>Starfield Class 2 Certification Auth<br>Thawte Timestamping CA<br>UTN-USERFirst-Object | 6/30/2034<br>6/22/2017<br>1/1/2000<br>12/31/2020<br>5/10/2021<br>6/24/2035<br>2011 /2036<br>1/8/2004<br>6/30/2034<br>1/1/2021<br>7/10/2019 | Server Authenti<br>Secure Email, C<br><all><br/><all><br/><all><br/>Time Stamping<br/>Server Authenti<br/>Time Stamping<br/>Encrypting File</all></all></all> |                              |       |
| <pre></pre>                                                                                                    | Venaign Class 3 Public Primary                                                                                                    | venoign class o Fublic Primary Ce                                                                                                    | () 11/2030                                                                                                    | Server Authenti                                                                                                    |                              |       |

จากนั้นเลือก Certificate-Current User >> Trusted Root Certification Authorities

โดยทำการ Check Certificate ว่ามี ISE.aoe.go.th หรือไม่

\*\*\* ในกรณีไม่มี Certificate ISE.oae.go.th

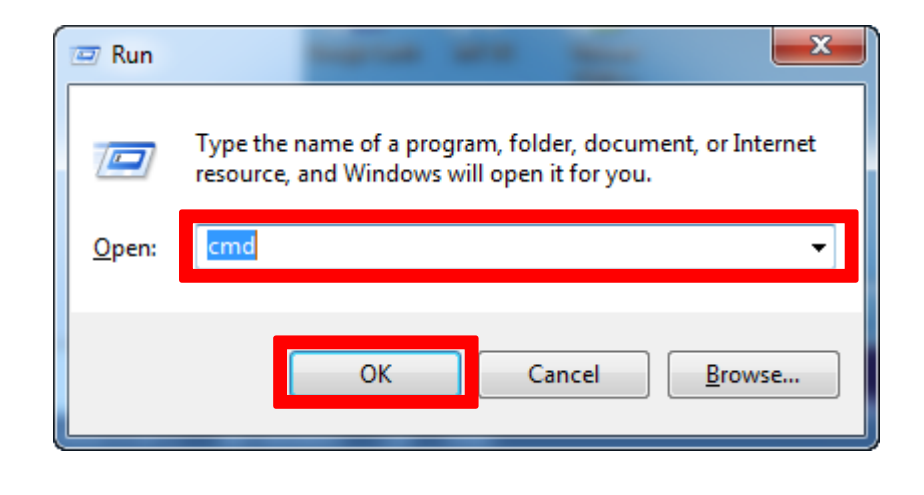

โดยกดปุ่มรูป Windows 💽 + R แล้วใช้ Command : cmd แล้ว OK

ให้พิมพ์ Command : gpupdate /force แล้วกด Enter เป็น update Certificate ISE.oae.go.th

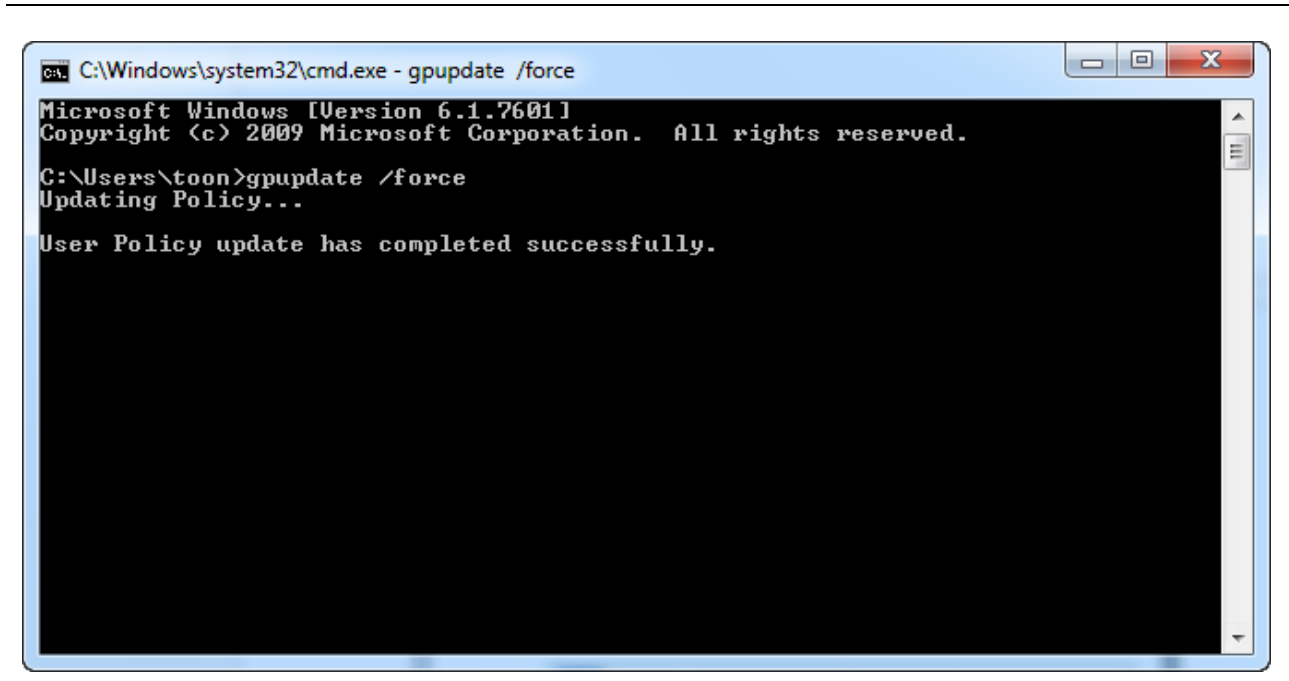

ถ้ามี Certificate แล้ว สามารถทำการ Connect : SSID OAE\_Cooperate ได้เลย

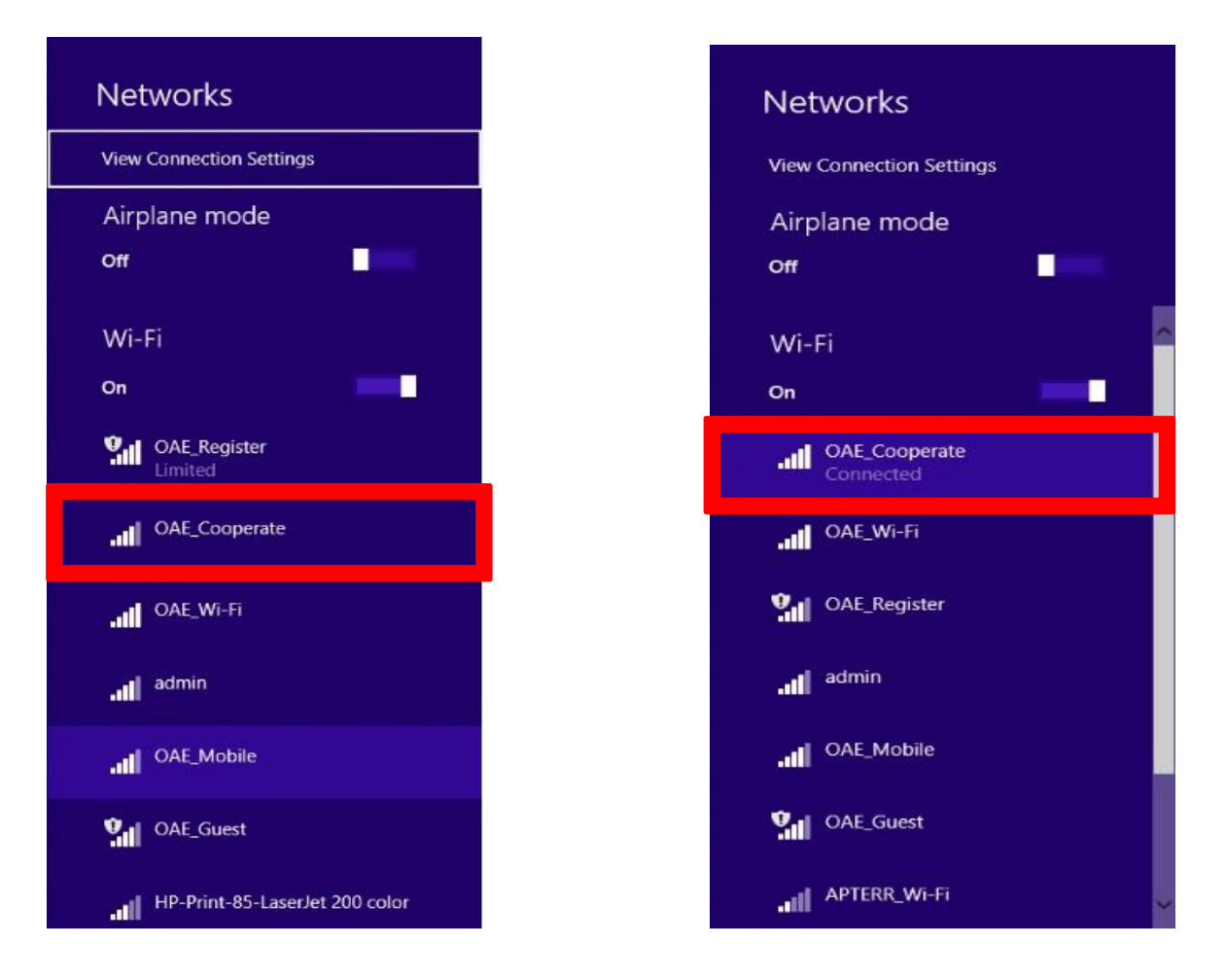

ให้เลือก SSID : OAE\_Cooperate แล้วทำการ Connect >> Connected ก็สามารถใช้งานได้

การตั้งค่าเครื่อง Windows PC หรือ Notebook โดยใช้ Wireless Network Connection สำหรับ <u>Windows7</u>

โดยวิธีติดตั้ง Windows 7 จะไม่เหมือน windows 8 หรือ 10 โดยเราสามารถติดตั้งโดยใช้ bat file แล้ว Run command ได้เลย

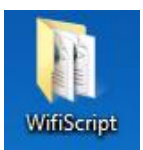

โดยการติดตั้ง Folder ที่มีชื่อว่า WifiScript ที่ Desktop เท่านั้น

| Name           | ^         | Date modified     | Туре               | Size |
|----------------|-----------|-------------------|--------------------|------|
| 🚳 install.bat  |           | 6/27/2016 2:38 PM | Windows Batch File | 1 KB |
| Wi-Fi-OAE_Coop | erate.xml | 6/27/2016 3:05 PM | XML Document       | 3 KB |

โดยทำการเปิด Folder จะได้มีอยู่ 2 file โดยทำการ Double click ที่ file : install.bat จากนั้นให้กดปุ่ม Enter เพื่อ Run ให้จบ Process

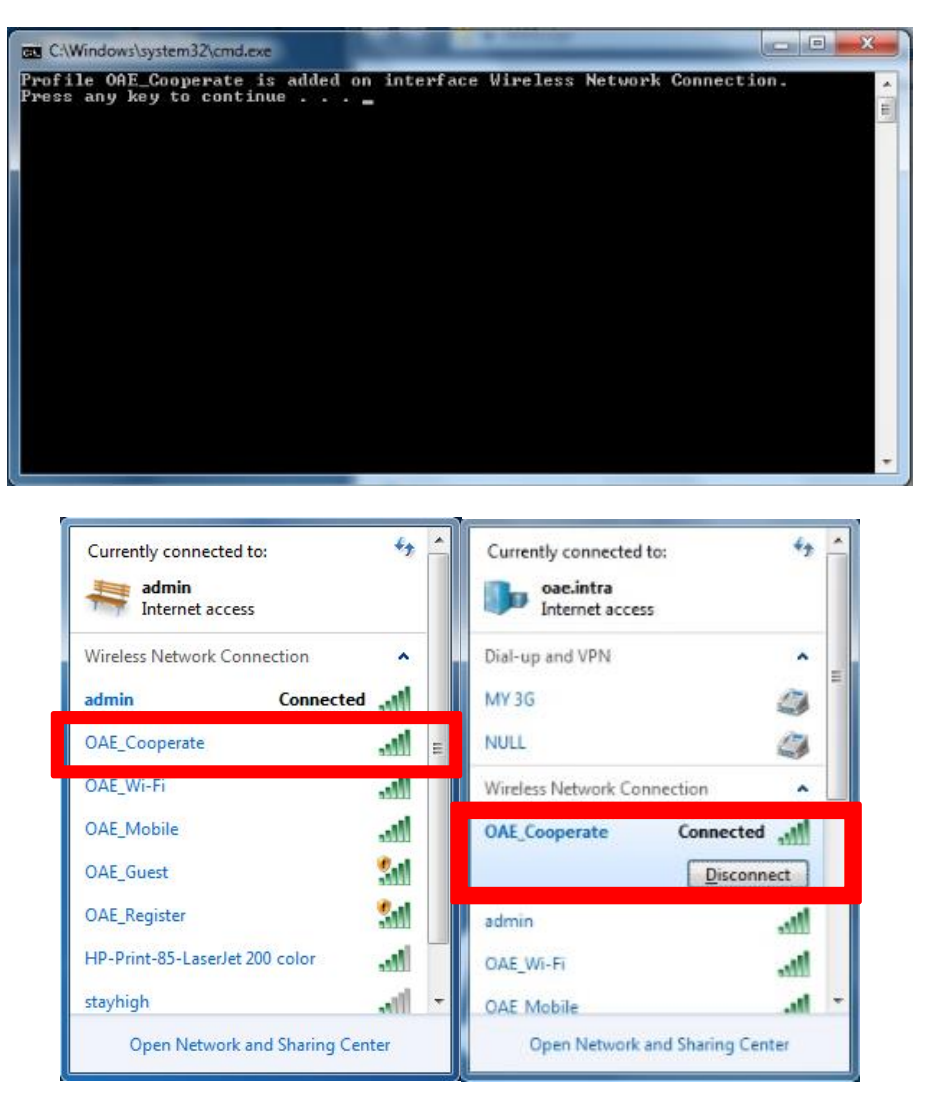

ให้เลือก SSID : OAE\_Cooperate แล้วทำการ Connect >> Connected ก็สามารถใช้งานได้

# การตั้งค่าสำหรับการใช้งาน OAE-WiFi สำหรับ SSID OAE\_Register และ SSID OAE\_Mobile

โดยการตั้งค่า OAE-WiFi นั้นจะสำหรับเจ้าหน้าที่สำนักงานเศรษฐกิจการเกษตรเท่านั้นโดยใช้ User และ Password ของ AD สำหรับ Login ซึ่ง SSID OAE\_Register จะใช้สำหรับการลงทะเบียน Mac Address เพื่อให้สามารถลงทะเบียน Mac Address สำหรับเข้าใช้งาน SSID OAE\_Mobile ซึ่งผู้ใช้งานสามารถเพื่ออุปกรณ์ได้ถึง 5 อุปกรณ์ การตั้งค่าเครื่อง PC/Notebook โดยใช้ Wireless Network Connection สำหรับ <u>Windows 7/8/10</u>

## SSID OAE\_Register

โดยทำการ Connect SSID : OAE\_Register

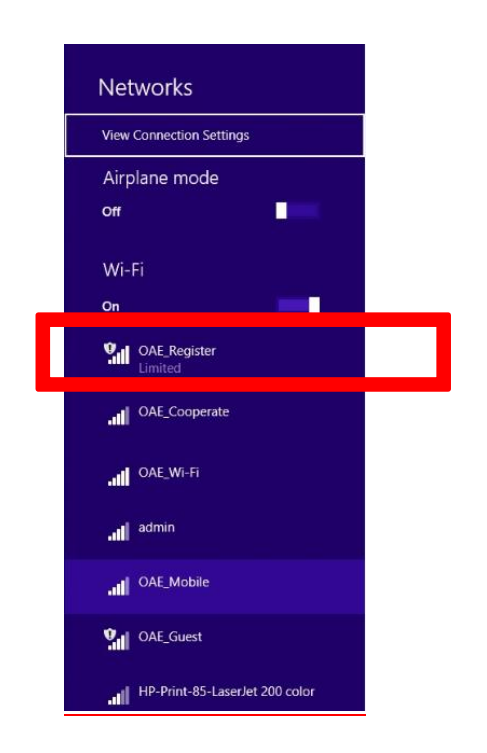

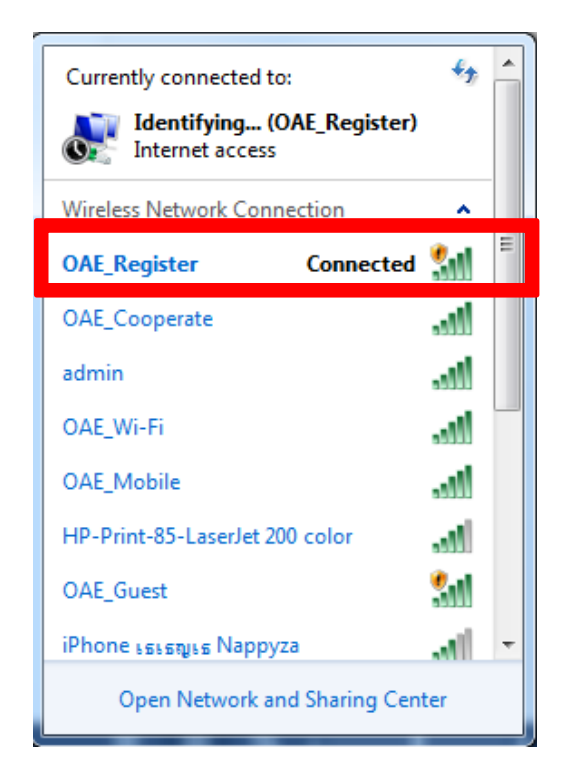

| The cocuri             | hu cartificate presented by this website was not issued by a trusted of                                                                           | artificato authority     |  |  |
|------------------------|----------------------------------------------------------------------------------------------------|--------------------------|--|--|
| The securi             | ty certificate presented by this website was not issued by a trusted of<br>ty certificate presented by this website was issued for a different we | bsite's address.         |  |  |
| Security ce<br>server. | rtificate problems may indicate an attempt to fool you or intercept                                                                               | any data you send to the |  |  |
| We recom               | mend that you close this webpage and do not continue to this                                                                                      | website.                 |  |  |
| 🥙 Click he             | ere to close this webpage.                                                                                                    |                          |  |  |
| Sontinu 😵              | ue to this website (not recommended).                                                                                                    |                          |  |  |
| More                   | information                                                                                                    |                          |  |  |
|                        |                                                                                                    |                          |  |  |
|                        |                                                                                                    |                          |  |  |
|                        |                                                                                                    |                          |  |  |
|                        |                                                                                                    |                          |  |  |
|                        |                                                                                                    |                          |  |  |
|                        |                                                                                                    |                          |  |  |
|                        |                                                                                                    |                          |  |  |

โดยจะขึ้น webpage : Security Certificate >> ให้กด Continue to this website

| CISCO Sponsored Gue                             | st Portal                                         |  |
|-------------------------------------------------|---------------------------------------------------|--|
| Sign On<br>Welcome to the Guest Portal. Sign of | n with the username and password provided to you. |  |
|                                                 | Username:                                         |  |
|                                                 |                                                   |  |
|                                                 | Password:                                         |  |
|                                                 |                                                   |  |
|                                                 |                                                   |  |
|                                                 | sign on                                           |  |
|                                                 |                                                   |  |
|                                                 |                                                   |  |
|                                                 |                                                   |  |
|                                                 |                                                   |  |
|                                                 |                                                   |  |

|  | 🛋 🧉 📋 🔒 | 💊 🖴 🧭 | ▲ 📴 📲 🌒 245 PM<br>▲ 📴 📲 🔶 6/29/2016 |
|--|---------|-------|-------------------------------------|
|--|---------|-------|-------------------------------------|

จากนั้นให้ใส่ Username and Password ที่เป็น User AD เพื่อ Login เข้าระบบ

| ← → @inttps://192.168.250.115 :0443/portal ₽ | Certificate er Č                                                                                                    | - □ <mark>×</mark><br>↑ ★ ☆ |
|----------------------------------------------|----------------------------------------------------------------------------------------------------|-----------------------------|
| ululu<br>cisco                               | Sponsored Guest Portal                                                                                                    |                             |
| Device<br>Do you v                           | Registration<br>ant to register any devices at this time? This is useful for registering a device like a printer which does not have a browser interface.<br>No, skip registration. |                             |
|                                              | Yes, register devices.                                                                                                    |                             |

🛋 🧀 📇 🚨 🛋 🚳

▲ 📴 🔒 🌒 2:48 PM 6/29/2016

จากนั้นกดปุ่ม Yes, Register devices ถ้า No จะเป็นสิ้นสุดการลงทะเบียน

## ขั้นตอน ADD Device

- 1. ใส่รายละเอียด Device Description
- 2. กดปุ่ม Add
- 3. Save, Continue

| 😑 🔿 🎯 https://192.168.250.115:8443/portal/LoginSubmit.actio 🔎 👻 俊                                       | Device Registration ×                                                                                                    | <b>↑</b> ★ |
|----------------------------------------------------------------------------------------------------|----------------------------------------------------------------------------------------------------|------------|
| CISCO Sponsored Guest                                                                                   | Portal                                                                                                    |            |
| Device Registration<br>You can add a maximum of 5 devices. I<br>alphanumeric ID in this format: A1:B3 E | Inter a device ID and device description. The device ID is the MAC address or Wi-Fi address of the device. It is an<br>St96F-BB  Pevice ID *  AC:FD:CE:FC:11D8  Device Description *  Cancel, Continue  Add Save, Continue  Manage Devices (4)  asus 18.5E:OF:92:08.F6 Delete Ta 50.F5:20:2C:68.9B Delete Ti4 50.F5:20:2C:68.9B Delete Oppo A4:3D:78:D1:5F:4E Delete | n          |
|                                                                                                    |                                                                                                    |            |

| ← → @http://192.168.250.1 | 15:8443/portai 🔎 - | Centificate er C Success ×                              | ×<br>n * ¤ |
|---------------------------|--------------------|---------------------------------------------------------|------------|
|                           | cisco              | Sponsored Guest Portal                                  |            |
|                           | Success            | s<br>You now have Internet access through this network. |            |

#### 📲 🙋 👸 🍙 🍙 🙀 🔤 🧭

การลงทะเบียนสำเร็จ

#### ขั้นตอน ลบ Device ที่ลงทะเบียน

- 1. กดปุ่ม Delete
- 2. yes

| ۱۱،۱۱،۰<br>CISCO Sponsored Gue                                                                   | st Portal                                                                                                    |            |
|--------------------------------------------------------------------------------------------------|----------------------------------------------------------------------------------------------------|------------|
| Device Registration<br>You can add a maximum of 5 device<br>alphanumeric ID in this format: A1:B | Is. Enter a device ID and device description. The device ID is the MAC address or Wi-Fi address of the device<br>3:E5:19:6F:B8<br>Device ID *<br>AC:FD:CE:FC:11:D8 | . It is an |
|                                                                                                  | Are you sure you want to delete your device?                                                                                                    |            |
|                                                                                                  | asus         Delete           18:5E:0F:92:08:F6         Delete           Ta         50:F5:20:2C:68:9B                                                              |            |
|                                                                                                  | mi4     Delete       74:51:BA:E0:39:DA     Delete       Oppo     A4:3D:78:D1:5F:4E                                                                                 |            |
|                                                                                                  |                                                                                                    |            |

|                               | 🔘 🚡 📲 🗍        | 15:47 | 15:4                          | 4 WEDNES<br>29 JUNE | SDAY<br>5. 2016 |          | *         |  |
|-------------------------------|----------------|-------|-------------------------------|---------------------|-----------------|----------|-----------|--|
| < 🋜 Wi-Fi                     |                |       |                               | Ó                   | <b>1</b> )      | 5        | *         |  |
| Wi-Fi networks                | 🔿 Sca          | nning |                               | Ý                   |                 | Screen   |           |  |
| OAE_Register<br>Connected     |                | (t-   | Wi-Fi                         | GPS                 | Sound           | rotation | Bluetooth |  |
| admin                         |                | -0    |                               |                     |                 |          |           |  |
| Saved, Secured                |                |       | Recommended shortcuts (S Pen) |                     |                 |          |           |  |
| OAE_Guest                     |                | (t-   | S                             |                     | 0               | 2        | 5         |  |
| OAE Mobile                    |                |       | Notifica                      | ations              |                 | C        | lear      |  |
| Authentication error occurred |                | 78    | Sign into Wi-Fi network       |                     |                 |          |           |  |
| HP-Print-85-Lase              | rJet 200 color |       |                               | negiore             |                 |          |           |  |
| OAE_Cooperate                 |                | (F    |                               |                     |                 |          |           |  |
| OAE_Wi-Fi<br>Secured          |                | (FA   |                               |                     |                 |          |           |  |
| .@ truemoveH<br>Not in range  |                |       |                               |                     |                 |          |           |  |
| Scan                          | Wi-Fi Dire     | ct    |                               | TR                  | UE 3G+ TRU      | IE-H     |           |  |

#### การตั้งค่าเครื่อง Mobile โดยใช้ Wireless Network Connection

โดยทำการ Connect SSID : OAE\_Register >> กดทัช ที่ Sign into Wi-fi network หรือ เครื่องจะ Auto ไปที่หน้า Register

| 1                                                | 🖾 🧏 📲 33%                                                            | 15:44        |                                                          | 🗑 😨 📶 32% 🛄 15:45                                                                                                    |
|--------------------------------------------------|----------------------------------------------------------------------|--------------|----------------------------------------------------------|----------------------------------------------------------------------------------------------------|
| $\leftarrow   \rightarrow$                       | A https://192.168.2                                                  | ⊴ × ←        | $  \rightarrow$                                          | A https://192.168.2                                                                                                    |
| cisco.                                           | Sponsored Guest Portal                                               |              |                                                          | Sponsored Guest Portal                                                                                                    |
| Sign On<br>Welcome<br>the userr<br>you.<br>Usern | e to the Guest Portal. Sign on<br>name and password provided<br>ame: | with<br>I to | evice Re<br>o you w<br>me? Thi<br>ke a prir<br>hterface. | egistration<br>ant to register any devices at this<br>s is useful for registering a device<br>ter which does not have a browser |
| Passw                                            | vord:                                                                |              |                                                          | No, skip registration.<br>Yes, register devices.                                                                                |
|                                                  | Sign On                                                              |              |                                                          |                                                                                                    |

จากนั้นทำการใส่ Username and Password ที่เป็น User AD ในการ Login และถ้า Yes, Register devices ถ้า No จะ เป็นสิ้นสุดการลงทะเบียน

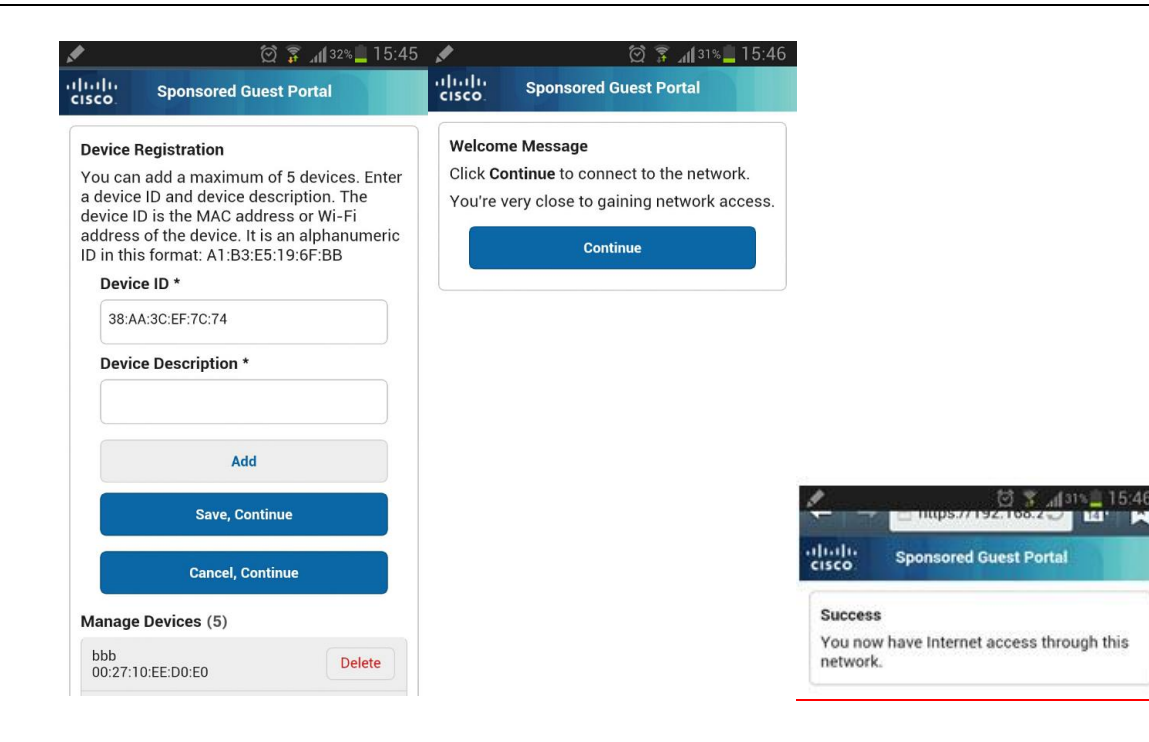

### ขั้นตอน ADD Device

1.ใส่รายละเอียด Device Description

- 2. กดปุ่ม Add
- 3. Save, Continue เป็นการลงทะเบียนสำเร็จ

#### ขั้นตอน ลบ Device ที่ลงทะเบียน

1. กดปุ่ม Delete

2. yes

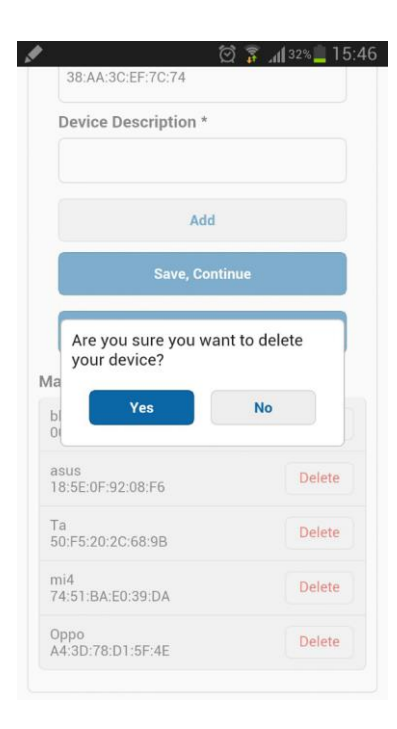

# การตั้งค่าสำหรับการใช้งาน OAE-WiFi สำหรับ SSID OAE\_Mobile

การตั้งค่าเครื่อง PC/Notebook โดยใช้ Wireless Network Connection สำหรับ <u>Windows 8/10</u>

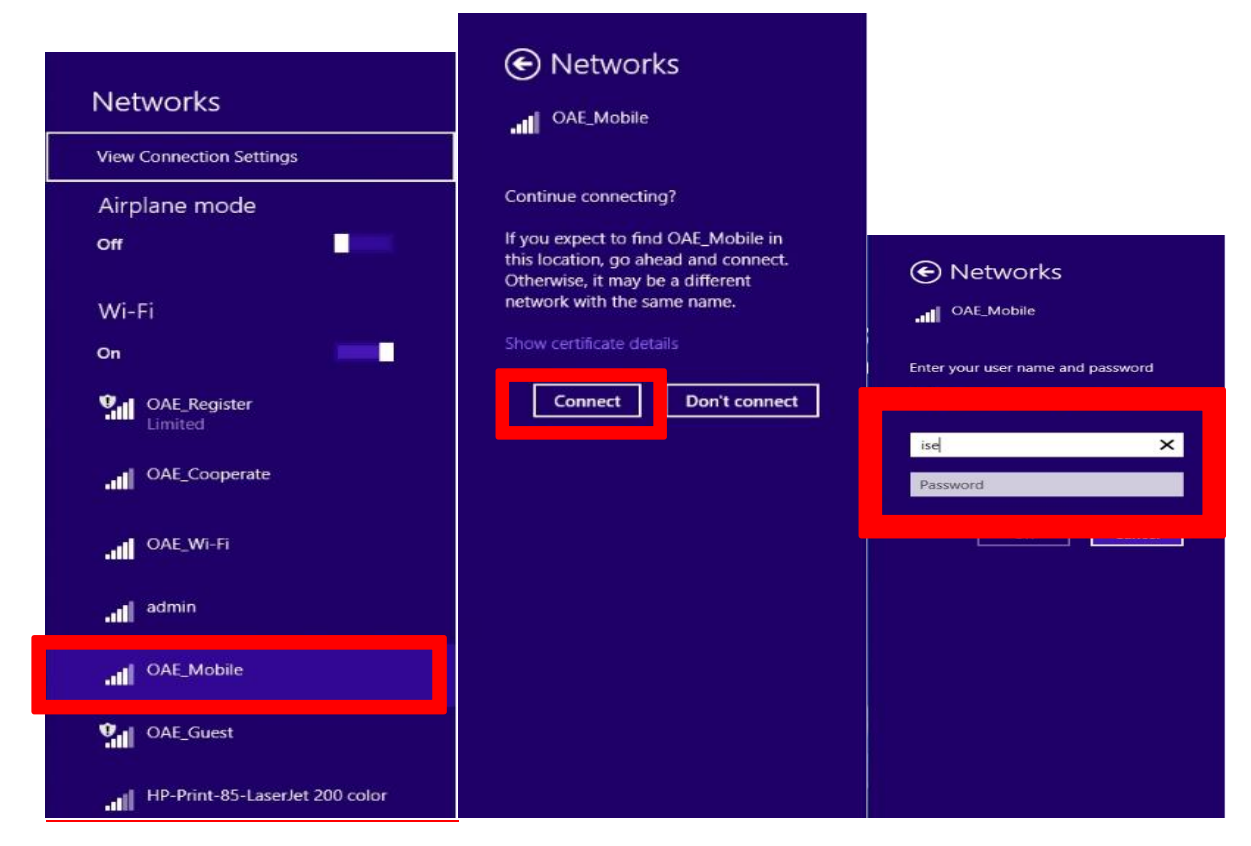

โดยทำการ Connect SSID : OAE\_Mobile >> Connect >> ทำการกรอก Username and password ของ AD ใช้ สำหรับ Login

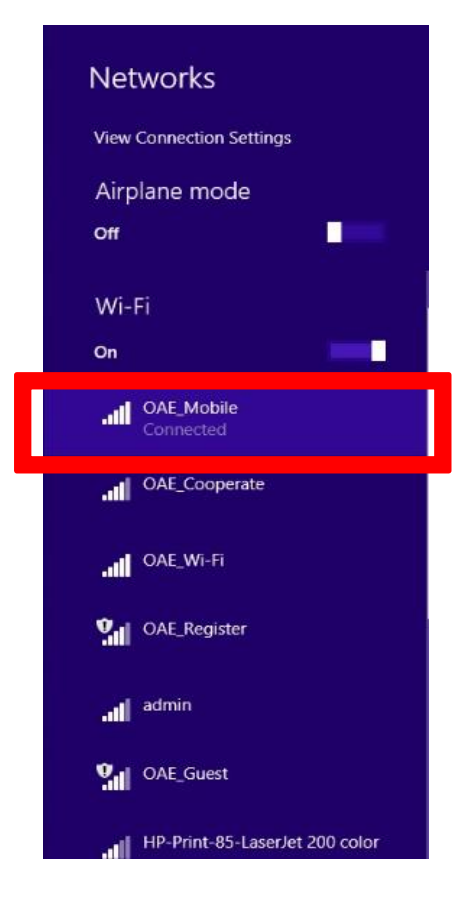

โดยที่ SSID : OAE\_Cooperate เป็น >> Connected ก็สามารถใช้งานได้

| Currently connected to:<br>admin<br>Internet access | ¢,          | Î |                               |
|-----------------------------------------------------|-------------|---|-------------------------------|
| Wireless Network Connection                         | <b>^</b>    |   |                               |
| admin Cor                                           | nected 🚚    | Ξ |                               |
| OAE_Cooperate                                       | 100         |   |                               |
| OAE_Wi-Fi                                           |             |   | Windows Security              |
| OAE_Mobile                                          | الدر        |   | Network Authentication        |
| HP-Print-85-LaserJet 200 colo                       | n 🔐         |   | Please enter user credentials |
| OAE_Register                                        | 5.0         |   |                               |
| OAE_Guest                                           | 31          |   | User name                     |
| iPhone                                              |             | Ŧ | Газзини                       |
| Open Network and Sha                                | ring Center |   | OK Cancel                     |

การตั้งค่าเครื่อง PC/Notebook โดยใช้ Wireless Network Connection สำหรับ Windows 7

โดยทำการ Connect SSID : OAE\_Mobile >> Connect >> ทำการกรอก Username and password ของ AD ใช้ สำหรับ Login

| Identifying (OAE_Mobi       | ile) |     |
|-----------------------------|------|-----|
| Dial-up and VPN             | •    |     |
| MY 3G                       | 0    | 111 |
| NULL                        | 0    |     |
| Wireless Network Connection | ~    |     |
| DAE_Mobile Conne            | cted |     |
| OAE_Register                | 31   |     |
| OAE_Cooperate               | Ite. |     |
| admin                       | at   | 7   |

โดยที่ SSID : OAE\_Cooperate เป็น >> Connected ก็สามารถใช้งานได้

#### การตั้งค่าเครื่อง Mobile โดยใช้ Wireless Network Connection

| 1                                   | 🖄 🗊 📶 31% 📕 15:47 | • | n 🖓 💉              | 🖄 🗊 📶 31% 🛄 15:48 |
|-------------------------------------|-------------------|---|--------------------|-------------------|
| < ゔ Wi-Fi                           |                   | < | OAE_Mobile         |                   |
| Wi-Fi networks                      | O Scanning        | ١ |                    | j                 |
| OAE_Register                        | (1                |   | CA certificate     |                   |
| Connected                           | *                 | ( | (Unspecified)      |                   |
| admin<br>Saved Secured              | 58                |   | User certificate   |                   |
|                                     |                   |   | (Unspecified)      |                   |
| OAE_Guest<br>Saved                  | (ţ.               |   | Identity           |                   |
| OAE_Mobile Authentication error occ | curred            |   | ise                |                   |
| HP-Print-85-Lase                    | erJet 200 color 🚗 |   | Anonymous identity | <b>/</b>          |
| OAE_Cooperate                       |                   |   | Password           |                   |
| Secured                             | *                 |   | •••••              |                   |
| OAE_Wi-Fi<br>Secured                | <b>F</b> A        |   | Show passwo        | rd                |
| .@ truemoveH<br>Not in range        |                   |   | Show advance       | ed options        |
| Scan                                | Wi-Fi Direct      |   | Cancel             | Connect           |

โดยทำการ Connect SSID : OAE\_Mobile >> ทำการกรอก Username and password ของ AD ใช้สำหรับ Login >>Connect

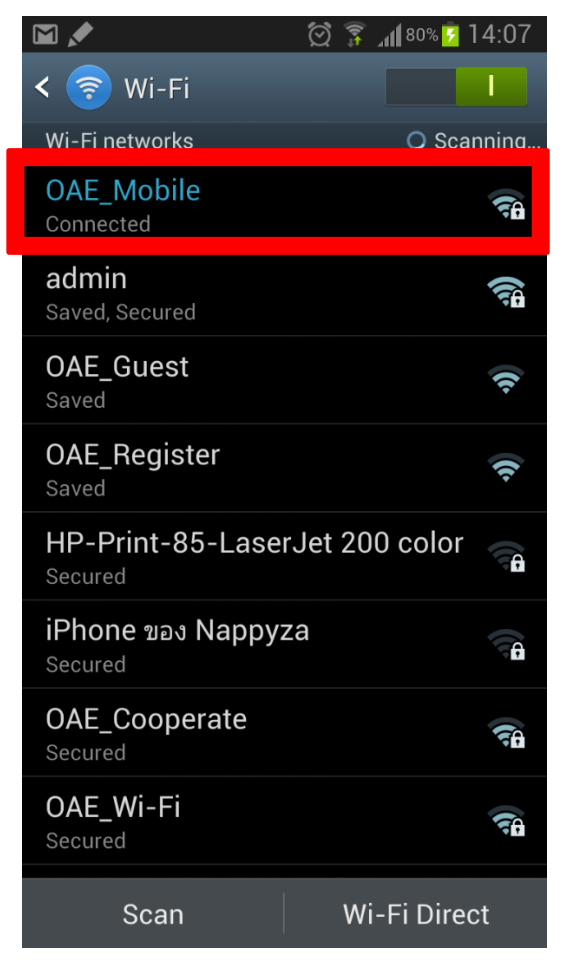

โดยที่ SSID : OAE\_Cooperate เป็น >> Connected ก็สามารถใช้งานได้

## Network Diagram สำหรับติดตั้งอุปกรณ์ CISCO Switch SG300 ที่สำนักงานเขต

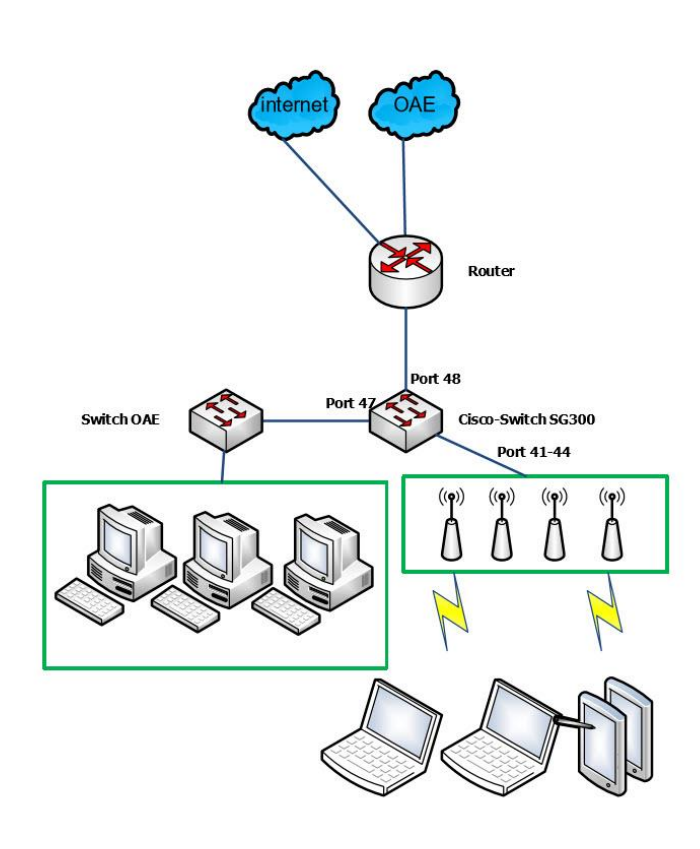

| 0 | OAE-Branch |  |  |
|---|------------|--|--|
|   | Cable      |  |  |
|   | UTP Cable  |  |  |
|   |            |  |  |

- การติดตั้ง Switch SG300 ไป Router ด้วย Port 48

- การติดตั้ง Switch SG300 ไป Switch OAE port 47 หรือ ถ้ามี Switch OAE มากว่า 1 ตัวติดตั้งด้วย Port 45-46

-การติดตั้ง Switch SG300 ไป Access Point cisco port 41-44

- การติดต**้ง Switch SG300 ไป Host or** Computer PC port 1-40

\*\*\* การเลือกจุดติดตั้ง Access Point \*\*\*

จะเลือกจุดติดตั้ง AP จะให้ติดตรงกลางห้อง และให้ห่างจากอุปกรณ์ไฟฟ้าพวกไมโครเวฟ และ ติดตั้งแบบหงายติดกับแพดาน APดังรูป

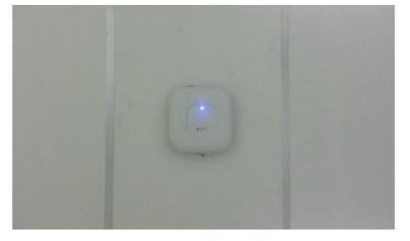